## How to View Learning Updates

| 1  | Visit https://parentconnect.sd61.bc.ca                                                   |                                                                                                    |
|----|------------------------------------------------------------------------------------------|----------------------------------------------------------------------------------------------------|
| 2  | Login, if this is your first visit,<br>click "Create an Account"<br>and follow the steps | Welcome to the   GVSD Parent Connect   Parent/Guardian account sign in   Email   Password   Remember me?   Sign in   Forget your password?   Or sign in with an existing service   Sign in with Google |
| 3  | From the dashboard, select<br>"Assessment History"                                       | Assessment History                                                                                                    |
| 3a | For mobile select                                                                        |                                                                                                    |
|    | "Assessment History" from the                                                            | e menu                                                                                                    |
| 4  | If you have more than one child in our district, your older child                        |                                                                                                    |
|    | will show first and you can tog                                                          | gle between each child at the top.                                                                                                    |
| 5  | Find current year and term and                                                           | d click/tap the icon                                                                                                    |
|    |                                                                                          | Year School Portfolio & Reports Term 1                                                                                                    |
|    |                                                                                          | 2024/2025 Braefoot<br>Elementary                                                                                                    |

-0